# **Manulife** Bank

# **Tax Payment and Filing Service User Guide**

Thank you for banking with us, and for enrolling in our online Tax Payment and Filing Service (PFS) – powered by Dye & Durham. We trust you'll find it a convenient way to pay and file your company's federal and provincial business taxes.

Please consult this guide first whenever you have difficulty using the service or with a transaction you made. If you need help, call Dye & Durham Payment Filing Services directly at 1-800-206-9444 and have your PFS User ID handy. They're available Monday to Friday, from 8 a.m. to 8 p.m. Eastern Time, excluding bank holidays.

Your user account is private and secure, even from us. Manulife Bank will NOT be able to assist you with technical support, password resets or specific tax payment transactions.

Contents: Access the service Change password Register tax types Make payments View or cancel future-dated transactions Search transaction history Modify company profile Get help

### Access the service

There's a dedicated link to our Tax Payment and Filing Service on our online banking sign-in page.

Figure 1

| Personal                    | Business STG 6.                                                                                                    | Q 🗞 Sign In 🗜 FR                                                                          |
|-----------------------------|----------------------------------------------------------------------------------------------------|-------------------------------------------------------------------------------------------|
| 111                         |                                                                                                    |                                                                                           |
| 1<br>Al-In Banking          | Sign into your Manulife Bank accoun                                                                                   | t                                                                                         |
| ê<br>Accounts               | Personal and business banking                                                                                         | Advisors and brokers                                                                      |
| Credit Cards                | Online banking a <sup>*</sup>                                                                                         | • ADVISORS a*                                                                             |
| Mortgages                   | ManufileMONEY+ <sup>111</sup> Visa <sup>+</sup> d <sup>*</sup> Business Tax Payment and Filing Service d <sup>*</sup> | Mortgage Brokers - Ontario & Maritimes d     Mortgage Brokers - Quebec & Western Canada d |
| Loans<br>CCI<br>Investments | Open an account d <sup>*</sup>                                                                                        | • Find an advisor                                                                         |
| E)<br>Plan and Learn        | + LEGAL                                                                                                    |                                                                                           |
| (2)<br>Support              |                                                                                                    |                                                                                           |
|                             | 限                                                                                                    | Give us a call<br>1-877-765-2265                                                          |

To access the payment portal, you must enter the PFS User ID and temporary password that Dye & Durham emailed to you after you enrolled. Your everyday online banking credentials won't work.

Figure 2

| Manulife Bank                  |                                                   |          |
|--------------------------------|---------------------------------------------------|----------|
| Tax Payment and Filing Service |                                                   | Français |
|                                |                                                   |          |
|                                | PFS User ID 56000025 Enter what TELUS sent you () |          |
|                                | Password                                          |          |
|                                | Sign on Ciear all                                 |          |
|                                |                                                   |          |
|                                |                                                   |          |
|                                |                                                   |          |
|                                |                                                   |          |
|                                |                                                   |          |

#### Figure 3

| 111 | Manulife Bank                  |                                                                                                    |          |
|-----|--------------------------------|----------------------------------------------------------------------------------------------------|----------|
|     | Tax Payment and Filing Service |                                                                                                    | Français |
|     |                                |                                                                                                    |          |
|     | PFS User ID<br>Password        | Sector(25) Sector(25) Sector |          |
|     |                                | Sap IS Court                                                                                                    |          |

Your PFS User ID and temporary password will be sent to the email address you provided on your enrollment form. Temporary passwords have a 24-hour life span. Check for messages from PFS.creditors@telus.com.

# Change password

The first time you log in, you'll be prompted to change the temporary password you received from Dye & Durham when you enrolled in this service.

Figure 4

| st MLB Company(5400000                                                                  | 125)                                                                                                    |                                                                               |
|-----------------------------------------------------------------------------------------|----------------------------------------------------------------------------------------------------|-------------------------------------------------------------------------------|
|                                                                                         |                                                                                                    | PFS ID: 5400002                                                               |
| hange Password                                                                          |                                                                                                    |                                                                               |
| * Indicates required fields                                                             |                                                                                                    |                                                                               |
| c                                                                                       | hange Password                                                                                                    | Confirmation                                                                  |
| Enter current password: * Enter new password: * Re-enter new password: * Clear all Save | Your new password<br>• must be 8 to 12 characters in length<br>• must consist of a combination of letters, num<br>(case sensitive) with the option of using spe-<br>• must be different from your previous 5 passw<br>Examples:<br>• valid password: 1EBy(r3pWr)<br>• invalid password: abc123, password, 12345 | mbers, with a minimum of 2 numbers and 2 letters<br>scial characters<br>words |

If at any time you forget your password, click "I forgot my password" on the login screen.

Figure 5

| Manulife Bank     Tay Payment and Filing Service | recair  |
|--------------------------------------------------|---------|
|                                                  | ingan a |
| PFS User ID Enter what TELUS sent you ①          |         |
| Password LlorgoLmy_bassword                      |         |
| Squ cni Coural                                   |         |
|                                                  |         |
|                                                  |         |
|                                                  |         |
|                                                  |         |

You'll receive a new password at the email address entered in your profile.

Figure 6

| III Manulife Bank                                                                                                    |          |
|----------------------------------------------------------------------------------------------------|----------|
| Tax Payment and Filing Service                                                                                                    | Français |
| Password reset                                                                                                    |          |
| Enter your PFS ID and email address as defined on NPy Polls*<br>Your new passesord will be sent to the email address on your profile.<br>In case you do not receive your password within the next hour,<br>please contact our Service Desk at 1-800-206-9444.<br>PFS User ID * |          |
| scent Coroll                                                                                                    |          |
|                                                                                                    |          |
|                                                                                                    |          |
|                                                                                                    |          |

You'll know the password reset is successful when you see this screen:

### Figure 7

| Manulife Bank                                                      |                               |
|--------------------------------------------------------------------|-------------------------------|
| Tax Payment and Filing Service                                     | Test MLB Company      Log out |
| est MLB Company(540000025)                                         | PFS ID: 5400002               |
| Registered payments and accounts + Change password Change Password |                               |
| O                                                                  | 2                             |
| Change Password                                                    | Confirmation                  |
|                                                                    |                               |
| Done                                                               |                               |
| Privacy   Legal   Acce                                             | essibility                    |

# **Register tax types**

1. Before you can submit payments online, you must register the types of business taxes you wish to pay.

If you leave "All tax types" selected as the payment type category, federal agencies will be listed first, then provincial agencies in alphabetical order by province.

#### Figure 8

| Tax Payment and Filing Service                                      |                                   | Test MLB Company | Log  |
|---------------------------------------------------------------------|-----------------------------------|------------------|------|
| MLB Company(54000025)                                               |                                   | PFS ID: 54       | 4000 |
| gistered payments and accounts + Add payment type<br>d payment type |                                   |                  |      |
| 0                                                                   | 2                                 |                  |      |
| Select payment type                                                 | Enter details                     | Confirmation     |      |
| Please select a payment type category                               |                                   |                  |      |
| Government tax payment and filing service:                          |                                   |                  |      |
| All tax types                                                       |                                   |                  |      |
| Federal tax                                                         |                                   |                  |      |
| Provincial tax                                                      |                                   |                  |      |
| Please Select                                                       |                                   |                  |      |
|                                                                     |                                   |                  |      |
| Select a payment type and click Next                                |                                   |                  |      |
| Payment type                                                        |                                   |                  |      |
| Federal - Benefits and Credits - Repayment BCRP (CT                 | B3)                               |                  |      |
| Federal - Fuel Charge FCHRG (RC158)                                 |                                   |                  |      |
| Federal - Softwood Lumber Products Export Chrg SLPEX                |                                   |                  |      |
| Air Traveller's Security Charge ATSC                                | 0.450)                            |                  |      |
| Canada Emergency Wage Subsidy Repayment CEWS (                      | (RC159)                           |                  |      |
| Federal Corporation Income Tay Balance Due TXBAI                    | (PD101)                           |                  |      |
| Federal - Comporation Tax Payments TXINS                            | (((())))                          |                  |      |
| Federal - Excise Duty EDEXD                                         |                                   |                  |      |
| Federal - Excise Tax FDEXT                                          |                                   |                  |      |
|                                                                     |                                   | 20               |      |
| 1 - 10 of 77 👒 👒 🚺 2                                                | 3 4 5 6 7 8 💀 🖭 10 🗸 rows per pag | ye -             |      |

To narrow your search, select a payment type category. Choosing "Provincial tax", for example, allows you to select your province from a drop-down menu. A shorter list of available tax types will be displayed.

Figure 9

|                                                                                                    |                                                   |                        | PFS          | ID: 540000 |
|----------------------------------------------------------------------------------------------------|---------------------------------------------------|------------------------|--------------|------------|
| Registered payments and accounts + Add                                                                                                    | d payment type                                    |                        |              |            |
|                                                                                                    |                                                   |                        |              |            |
| Select payment ty                                                                                                    | rpe                                               | Enter details          | Confirmation |            |
| Please select a payment type category                                                                                                    |                                                   |                        |              |            |
| Government tax payment and filing serv                                                                                                    | vice:                                             |                        |              |            |
| All tax types                                                                                                    |                                                   |                        |              |            |
| Federal tax                                                                                                    |                                                   |                        |              |            |
| Provincial tax                                                                                                    |                                                   |                        |              |            |
|                                                                                                    |                                                   |                        |              |            |
| Ontario 👻                                                                                                    |                                                   |                        |              |            |
| Ontario -                                                                                                    |                                                   |                        |              |            |
| Ontario                                                                                                    |                                                   |                        |              |            |
| Ontario   Select a payment type and click Next Payment type                                                                                                    |                                                   |                        |              |            |
| Ontario •<br>Select a payment type and click Next<br>Payment type<br>Family Resp. Office - Ontario Payr                                                                                    | ment MAG                                          |                        |              |            |
| Contario  Select a payment type and click Next  Payment type  Family Resp. Office - Ontario Payr Ontario Corporation Tax - ONCT                                                            | ment MAG<br>(0626)                                |                        |              |            |
| Contario<br>Select a payment type and click Next<br>Payment type<br>Family Resp. Office - Ontario Payr<br>Ontario Corporation Tax - ONCT -<br>Ontario Employer Health Tax - O              | ment MAG<br>(0626)<br>VEHT (1334)                 |                        |              |            |
| Contailo<br>Contailo<br>Select a payment type and click Next<br>Payment type<br>Family Resp. Office - Ontario Payr<br>Ontario Corporation Tax - ONCT -<br>Ontario Employer Health Tax - ON | ment MAG<br>(0626)<br>NEHT (1334)<br>1 - 3 of 3 1 | ≥ ≈ 10 ∨ rows per page |              |            |

No Manitoba tax agencies are listed because the province allows businesses to remit or file online *only* through their own website.

When the desired federal or provincial payment type is highlighted, click "Next".

Figure 10

| vILB Company(540000025)                                      |                                | PFS          | ID: 54000 |
|--------------------------------------------------------------|--------------------------------|--------------|-----------|
| egistered payments and accounts ⊁ Add payment type           |                                |              |           |
|                                                              |                                |              |           |
|                                                              | 2                              | 3            |           |
| Select payment type                                          | Enter details                  | Confirmation |           |
| Please select a payment type category                        |                                |              |           |
| Government tax payment and filing service:                   |                                |              |           |
| All tax types                                                |                                |              |           |
| Federal tax                                                  |                                |              |           |
| Provincial tax                                               |                                |              |           |
| Please Select                                                |                                |              |           |
|                                                              |                                |              |           |
| Select a payment type and click Next                         |                                |              |           |
| Payment type                                                 |                                |              |           |
| Federal - Benefits and Credits - Repayment BCRP (CTB3)       |                                |              |           |
| Federal - Fuel Charge FCHRG (RC158)                          |                                |              |           |
| Federal - Softwood Lumber Products Export Chrg SLPEX         |                                |              |           |
| Air Traveller's Security Charge ATSC                         |                                |              |           |
| Canada Emergency Wage Subsidy Repayment CEWS (RC159)         |                                |              |           |
| Fed - Pensionable and Insurable Earnings review PIER (PD101) |                                |              |           |
| Federal - Corporation Income Tax Balance Due TXBAL (RC1      | 77)                            |              |           |
| Federal - Corporation Tax Payments TXINS                     |                                |              |           |
| Federal - Excise Duty FDEXD                                  |                                |              |           |
| Federal - Excise Tax FDEXT                                   |                                |              |           |
| 1 - 10 of 77 👒 < 1 2 3 4 8                                   | 5 6 7 8 ↦ H 10 ❤ rows per page |              |           |
|                                                              |                                |              |           |

2. Enter the government-required payment information associated with that tax type. "Tax account number" is a critical field. A prompt will appear to help you enter this number in the correct format.

Figure 11

| Tax Payment and Filing Service                                                                                                    |                                                                              | Test MLB Company  | Log out     |
|----------------------------------------------------------------------------------------------------|------------------------------------------------------------------------------|-------------------|-------------|
| st MLB Company(540000025)                                                                                                    |                                                                              | PFSI              | ID: 5400000 |
| Registered payments and accounts + Add payment type                                                                                                    |                                                                              |                   |             |
| Add payment type                                                                                                    |                                                                              |                   |             |
|                                                                                                    |                                                                              |                   |             |
| Select payment type                                                                                                    | Enter details                                                                | 3<br>Confirmation |             |
| Select payment type * Required information Tax account number *                                                                                                    | Enter details                                                                | Confirmation      |             |
| Select payment type * Required information Tax account number * The account number * * * * * * * * * * * * * * * * * * *                                                                                                    | Enter details                                                                | Confirmation      |             |
| Select payment type * Required information Tax account number  *  *  *  *  *  *  *  *  *  *  *  *  *                                                                                                    | Enter details                                                                | Confirmation      |             |
| Select payment type * Required information Tax account number * The account number is 15 characters long consisting of three co - a 9 digit number - a 9 digit number as the code representing Corporation Tax Pa - followed by the last 4 digits as the sequence number for the as | Enter details<br>omponents:<br>yment<br>iccount (For example, 0001 or 0002). | Confirmation      |             |

Payments entered ON the due date are considered late, and subject to government penalties. Make your payments no later than midnight of the last business day BEFORE the due date.

You'll receive an error message if the account number you entered is invalid and you need to go back and correct it.

Figure 12

| Manulife Bank                                                                                                    |                                                                                            |                                              |            |
|----------------------------------------------------------------------------------------------------|--------------------------------------------------------------------------------------------|----------------------------------------------|------------|
| Tax Payment and Filing Ser                                                                                                    | rvice                                                                                      | Test MLB Company                             | Log out    |
| st MLB Company(540000025)                                                                                                    |                                                                                            | PFS ID                                       | : 54000002 |
| Registered payments and accounts + Add payment type                                                                                                    | e                                                                                          |                                              |            |
| Add payment type                                                                                                    |                                                                                            |                                              |            |
| · · · · · · · · · · · · · · · · · · ·                                                                                                    | 2                                                                                          |                                              |            |
| Select payment type                                                                                                    | C<br>Enter details<br>ould be 15 characters long with format 9999999998C9999 A sequence nu | 3<br>Confirmation<br>mber cannot be all 0's. |            |
| Select payment type  Error in account number validation. Sh  Required information                                                                                  | Enter details                                                                              | Confirmation                                 |            |
| Select payment type<br>Select payment type<br>Error in account number validation. Sh<br>" Required information<br>Tax account number "<br>1234                     | Enter details                                                                              | Confirmation                                 |            |
| Select payment type  Error in account number validation. Sh  * Required information Tax account number * 1234                                                      | Enter details                                                                              | Confirmation                                 |            |
| Select payment type<br>Select payment type<br>Error in account number validation. Sh<br>* Required information<br>Tax account number *<br>1234<br>Cancel Back Next | Enter details                                                                              | Confirmation                                 |            |
| Select psymetr type<br>Select psymetrype<br>Fror in account number validation. Sh<br>* Required information<br>Tax account number *<br>1234<br>Cancel Back Next    | Enter details                                                                              | Confirmation                                 |            |

Some tax types require additional mandatory information, such as the payment frequency or tax period start date.

Figure 13

| Manulife Bank                                                                 |                                 | ▶ Test MLB Company | Log out     |
|-------------------------------------------------------------------------------|---------------------------------|--------------------|-------------|
|                                                                               |                                 | DE0.10             | 5400000     |
| Registered payments and accounts + Add payment type                           |                                 | PF5 IL             | ): 5400000, |
| Add payment type                                                              |                                 |                    |             |
| Ontario Corporation Tax                                                       | 2<br>Enter details              | Confirmation       |             |
| * Required information<br>Tax account number *<br>123456782<br>-              |                                 |                    |             |
| Frequency *<br>Monthly *<br>Period start date (month/day) *<br>January * 01 * |                                 |                    |             |
| Cancel Back Next                                                              |                                 |                    |             |
|                                                                               | Privacy   Legal   Accessibility |                    |             |
|                                                                               | Privacy   Legal   Accessibility |                    |             |

Having difficulty determining **which tax type to register**, or **when your business taxes are due**? You can always refer to the paper forms you used to use to remit payments and file taxes. Then search the list of available tax types to find a match. If you're still having difficulty, ask your accountant, visit the <u>CRA website</u>, or consult a CRA agent.

Payments entered ON the due date are considered late, and subject to government penalties. Make your payments no later than midnight of the last business day BEFORE the due date.

3. You'll receive a confirmation message when your registration is successful.

Figure 14

| Manulife Bank                                                                                                    |               |                           |
|----------------------------------------------------------------------------------------------------|---------------|---------------------------|
| Tax Payment and Filing Service                                                                                                    |               | Test MLB Company  Log out |
| st MLB Company(540000025)                                                                                                    |               | PFS ID: 540000            |
| Registered payments and accounts + Add payment type                                                                                                    |               |                           |
| Add payment type                                                                                                    |               |                           |
|                                                                                                    |               |                           |
| Federal - Corporation Income Tax Balar                                                                                                    | nce Due       | Confirmation              |
| Federal - Corporation Income Tax Balar                                                                                                    | Enter details | Confirmation              |
| Federal - Corporation Income Tax Balar<br>Select payment type<br>The following payment account has been added to your pa<br>Tax account number<br>123456782RC0001                         | Enter details | Confirmation              |
| Federal - Corporation Income Tax Balar<br>Select payment type<br>The following payment account has been added to your par<br>Tax account number<br>123456782R02001<br>Add another account | Enter details | Confirmation              |

Click "Add another account" if you wish to register multiple tax types. Or if you wish to register more than one tax account number under the identical tax type.

4. Click "Done" to return to the Registered payments and accounts screen.

The payment type(s) you have registered should display in a list on the "Registered payments and accounts" page.

You can return here at any time and click "Add payment type" to register additional tax types.

Figure 15

| 👭 Mai                                  | nulife Bank                                                               |                               |
|----------------------------------------|---------------------------------------------------------------------------|-------------------------------|
| Тах                                    | Payment and Filing Service                                                | Test MLB Company      Log out |
| 1 Please                               | note payments must be entered by midnight the day BEFORE due date.        |                               |
| Test MLB                               | Company(540000025)                                                        | PFS ID: 54000025              |
| Registered                             | payments and accounts View/cancel future transactions Transaction history |                               |
| Registere                              | d payments and accounts                                                   |                               |
| Pay Ad                                 | a payment type Edit Remove                                                |                               |
| Select                                 | Payment type +                                                            | Account number                |
|                                        | Federal - Corporation Income Tax Balance Due TXBAL (RC177)                | 123456782RC0001               |
|                                        | Federal Payroll Deductions - Threshold 1 EMPTX (PD7A-TM)                  | 123456782RP0001               |
|                                        | Ontario Corporation Tax - ONCT (0626)                                     | 1234567<br>7896541            |
|                                        | Quebec QST Remittance QST (VDZ-471)                                       | 1234567892TQ0001              |
| Documen<br>a A<br>a T:<br>Frequently ( | Lation<br>allabilis tax types<br>x filing user guide<br>skled questions   |                               |
|                                        | Privacy   Legal   Accessibility                                           |                               |

Once you have registered at least one tax type, Registered payments and accounts will become your default screen. Notice in the lower left of the screen, you have access to helpful documentation including: "Available tax types", "Tax filing user guide" and answers to frequently asked questions.

Payments entered ON the due date are considered late, and subject to government penalties. Make your payments no later than midnight of the last business day BEFORE the due date.

Dye & Durham Payment Filing Services support centre – 1-800-206-9444 Have your PFS User ID handy.

#### CONFIDENTIAL

### To edit existing payment types

- a) On the Registered payments and accounts screen, select the radio button beside the payment type you would like to change and click "Edit".
- b) On the Edit payment type screen, update the payment details. Click "Save".
- c) Click "Done" to return to the Registered payments and accounts screen.

The new information will apply to any future-dated payments you have set up for the payment type you edited. Past transaction history will not be affected by the edit.

### To delete existing payment types/accounts

- a) On the Registered payments and accounts screen, select the radio button beside the payment type/account you would like to delete and click "Remove".
- b) If you have more than one tax account number associated with that payment type, you must also select the account number you wish to delete. Click "Next".
- c) On the Remove payment type screen, highlight the account you wish to delete and click "Remove". Verify the tax account number you wish to delete and click "Remove".
- d) Click "Done" to return to the Registered payments and accounts screen.

You cannot remove a payment type or tax account if you still have future dated transactions associated with it. Either you must cancel the future-dated transactions, or you must wait until they have been processed. Past transaction history will not be affected for any payment type or account that you delete.

### Make payments

1. On your Registered payments and accounts screen, select the radio button next to the tax agency you wish to pay. It should be highlighted. Click "Pay".

#### Figure 16

| Mar<br>Tax                           | nulife Bank<br>Payment and Filing Service                                 | Test MLB Company  Log out |
|--------------------------------------|---------------------------------------------------------------------------|---------------------------|
| est MLB                              | Company(54000025)                                                         | PFS ID: 5400002           |
| Registered                           | payments and accounts View/cancel future transactions Transaction history |                           |
| egistere                             | d payments and accounts                                                   |                           |
| Pay Add                              | 1 payment type Edit Remove                                                |                           |
| Select                               | Payment type 🔺                                                            | Account number            |
|                                      | Federal - Corporation Income Tax Balance Due TXBAL (RC177)                | 123456782RC0001           |
|                                      | Federal Payroll Deductions - Threshold 1 EMPTX (PD7A-TM)                  | 123456782RP0001           |
| •                                    | Ontario Corporation Tax ONCT (0626)                                       | 1234567<br>7896541        |
| 0                                    | Quebec QST Remittance QST (VDZ-471)                                       | 1234567892TQ0001          |
| Document<br>An<br>Ta<br>Frequently a | iation<br>valiable tax types<br>xx filing user guide<br>usked questions   |                           |
|                                      | Privacy   Legal   Accessibility                                           |                           |

2. Fill in the mandatory payment details. The "Pay from" field will display a drop-down box if you have registered multiple bank accounts. The "Tax account to pay" field will display a drop-down box if you have registered multiple tax accounts for the same tax type. Click "Next".

Figure 17

| MIR Company(\$4000025)                 |                      | 000.00       | 5400000 |
|----------------------------------------|----------------------|--------------|---------|
| Residence and an and a second a second |                      | PFS ID:      | 5400000 |
| lake a payment                         |                      |              |         |
| Ontario Corporation Tax (0626)         |                      |              |         |
|                                        |                      |              |         |
| Enter payment details                  | Worldy and submit.   | Confirmation |         |
| * Required information                 |                      |              |         |
|                                        |                      |              |         |
| Accounts                               |                      |              |         |
| Payment class *                        |                      |              |         |
| Regular +                              |                      |              |         |
| Pay from *                             | Tax account to pay * |              |         |
| 12345-9074563                          | 1234567 *            |              |         |
|                                        |                      |              |         |
| Payment                                |                      |              |         |
| Taxation period end *                  |                      |              |         |
| 2/19 UNC 31                            |                      |              |         |
| Promoti amount                         |                      |              |         |
| \$ 12,345.22                           |                      |              |         |
| Payment date *                         |                      |              |         |
| 2020 Sep 10 ()                         |                      |              |         |
|                                        |                      |              |         |

**Due Date** is when your payment is due to the government agency. It is calculated based on information you entered when you registered each tax type. If this date seems inaccurate, you may need to double-check the address and province originally entered in your company profile.

**Payment Date** is when your payment will be debited from your Manulife Bank account and submitted to the government agency. You cannot set the payment date for a weekend or a statutory holiday – it will automatically be adjusted to the next business day.

The system returns an error message if you overlook a mandatory field.

Figure 18

| MLB Company(540000025)                            |                                       | PFSI         | D: 5400000 |
|---------------------------------------------------|---------------------------------------|--------------|------------|
| Registered payments and accounts ▶ Make a payment |                                       |              |            |
| ake a payment                                     |                                       |              |            |
| Federal - Corporation Income Ta                   | ax Balance Due (RC177)                |              |            |
|                                                   | 2                                     | 3            |            |
| Enter payment details                             | Verify and submit                     | Confirmation |            |
| Pay from * 12345-1234567 -chequing * Payment      | Tax account to pay<br>123456782RC0001 |              |            |
| Period ending *<br>2020 Sep 01                    |                                       |              |            |
| Payment amount *                                  |                                       |              |            |

Did you enter a payment amount of more than \$100,000? You'll see a warning message flagging the amount. It's how the system safeguards you from common data entry errors.

3. Verify the payment details. Click "Go back" if there's anything you wish to correct. You are responsible for any payment filing errors.

Figure 19

| Tax Payment and Filing Service                                                                                                    |                               | Test MLB Company Log out |
|----------------------------------------------------------------------------------------------------|-------------------------------|--------------------------|
| st MLB Company(540000025)                                                                                                    |                               | PFS ID: 5400002          |
| Registered payments and accounts + Make a payment                                                                                                    |                               |                          |
| vlake a payment                                                                                                    |                               |                          |
| Ontario Corporation Tax (0626)                                                                                                    |                               |                          |
|                                                                                                    |                               | 3                        |
| Enter payment details                                                                                                    | Verify and submit             | Confirmation             |
| Accounts                                                                                                    |                               |                          |
| Accounts<br>Payment class<br>Regular<br>Pay from<br>12345-9674563                                                                                                    | Tax account to pay<br>1234567 |                          |
| Accounts<br>Payment class<br>Regular<br>Pay from<br>12345-9074563<br>Payment                                                                                         | Tax account to pay<br>1234567 |                          |
| Accounts Payment class Regular Pay from 12345-98974563 Payment Taxation period end 2019 Dec 31                                                                       | Tax account to pay<br>1234567 |                          |
| Accounts Payment class Regular Pay from 12345-9874563 Payment Taxation period end 2019 Dec 31 Payment amount \$12,345.22 Payment date 2020 Son 10                    | Tax account to pay<br>1234567 |                          |
| Accounts Payment class Regular Pay from 12345-9874563 Payment Tatation period end 2019 Dec 31 Payment amount \$12,345.22 Payment date 2020 Sep 10 Cancel Back Submit | Tax account to pay<br>1234567 |                          |

Review your payment date carefully, and always make your payments no later than midnight of the last business day BEFORE the due date. Payments entered ON the due date are considered late, and subject to government penalties.

Payments are processed early in the morning on the payment date. It is your responsibility to ensure there is enough money in your account to cover the payment at that time. The payment will NOT be made if you have insufficient funds, and you may become subject to government penalties or NSF fees.

When you're satisfied the entry is correct, click "Submit".

4. A confirmation message will be displayed, showing the date your payment is scheduled, and including a confirmation number at the top right. Should you ever need an audit trail, this is your proof of remittance. You have the option to print the payment transaction to PDF or hard copy.

Figure 20

| Tax Payment and Filing Service                                                                                                    | )                                                                                                    | → Test MLB Company Log ou |
|----------------------------------------------------------------------------------------------------|----------------------------------------------------------------------------------------------------|---------------------------|
| st MLB Company(540000025)                                                                                                    |                                                                                                    | PFS ID: 540000            |
| Registered payments and accounts + Make a payment                                                                                                    |                                                                                                    |                           |
| /lake a payment                                                                                                    |                                                                                                    |                           |
| Ontario Corporation Tax (06                                                                                                    | 26)                                                                                                  |                           |
| <b>⊘</b>                                                                                                    | <b>O</b>                                                                                             | 3                         |
| Enter payment details                                                                                                    | Verify and submit                                                                                    | Confirmation              |
| Accounts<br>Payment class                                                                                                    |                                                                                                    |                           |
| Accounts<br>Payment class<br>Regular<br>Pay from<br>12345-9874563                                                                                                    | Tax account to pay<br>1234567                                                                        |                           |
| Accounts<br>Paymont class<br>Regular<br>Pay from<br>12345-9874563<br>Payment                                                                                                    | Tax account to pay<br>1234567                                                                        |                           |
| Accounts Payment class Regular Pay from 12345-9874563 Payment Taxation period end 2019 Dec 31                                                                                                    | Tax account to pay<br>1234567                                                                        |                           |
| Accounts Payment class Regular Pay from 12345-9874563 Payment Taxation period end 2019 Dec 31 Payment amount \$12,345.22 Payment date 2020 Sep 10                                                                                                    | Tax account to pay<br>1234567                                                                        |                           |
| Accounts Payment class Regular Pay from 12345-9874563 Payment Taxation period end 2019 Dec 31 Payment amount \$12,345,22 Payment date 2020 Sep 10 Make another payment Print Done                                                                                                    | Tax account to pay<br>1234567                                                                        |                           |
| Accounts Payment class Regular Pay from 12345-9874563 Payment Taxation period end 2019 Dec 31 Payment date 2020 Sep 10 Make another payment Print Dene Please netain your <u>confirmation number</u> : 9001192 for future You can cick on the "Print button to print this page for future re | Tax account to pay<br>1234567<br>a reference.<br>Greence<br>ses the "Future dated transactions" tab. |                           |

Click "Make another payment" to continue paying government agencies.

Click "Done" to return to the Registered payments and accounts screen.

Once a payment has been submitted, it cannot be modified. However, you can cancel an incorrect payment before it is processed and make a new payment.

## View or cancel future-dated transactions

1. Select the "View/cancel future-dated transactions" page at any time to check on your future-dated payments.

#### Figure 21

| a find the                                                                             | and Filing Servic                                                                                              | e                                                                                                    | → Test                                                                                            | MLB Company Log of                                              |
|----------------------------------------------------------------------------------------|----------------------------------------------------------------------------------------------------|----------------------------------------------------------------------------------------------------|---------------------------------------------------------------------------------------------------|-----------------------------------------------------------------|
| Please note payments mi                                                                | ust be entered by midnight the o                                                                               | lav BEFORE due date.                                                                                                    |                                                                                                   |                                                                 |
|                                                                                        |                                                                                                    | -,                                                                                                    |                                                                                                   |                                                                 |
| st MLB Company(54                                                                      | 0000025)                                                                                                    |                                                                                                    |                                                                                                   | PFS ID: 54000                                                   |
|                                                                                        | ,                                                                                                    |                                                                                                    |                                                                                                   |                                                                 |
| tegistered payments and acco                                                           | View/cancel future trans                                                                                       | actions Transaction history                                                                                                    |                                                                                                   |                                                                 |
| Search future dated                                                                    | transactions (Please se                                                                                        | elect a date range)                                                                                                    |                                                                                                   | Calendar keyboard cont                                          |
|                                                                                        |                                                                                                    |                                                                                                    |                                                                                                   |                                                                 |
| Payment dates from *                                                                   | 2020 Sep 10                                                                                                    | to * 2021 Sep 09                                                                                                    | Search Reset                                                                                      | Advanced searc                                                  |
| Payment dates from *<br>To view the details of a paym                                  | 2020 Sep 10<br>nent, click on the corresponding re                                                             | to * 2021 Sep 09<br>ww.Upon selecting a transaction, the option to cancel is                                                                                          | Search Reset                                                                                      | Advanced searc                                                  |
| Payment dates from *<br>To view the details of a paym<br>Transactions                  | 2020 Sep 10<br>nent, click on the corresponding re<br>Payment date ¢                                           | to * 2021 Sep 09<br>w Upon selecting a transaction, the option to cancel is<br>Amount Confirmation                                                                    | search Reset<br>available.<br>number Tax account number                                           | Advanced searc                                                  |
| Payment dates from *<br>To view the details of a paym<br>Transactions<br>TXBAL         | 2020 Sep 10<br>nent, click on the corresponding ro<br>Payment date<br>2020 Sep 10                              | to * 2021 Sep 09<br>ww.Upon selecting a transaction, the option to cancel is<br>Amount Confirmation<br>\$25,781.44 9000104                                            | Search Reset available. number Tax account number 123456782RC0001                                 | Advanced searc<br>Status<br>To be processed                     |
| Payment dates from *<br>To view the details of a payn<br>Transactions<br>TXBAL<br>ONCT | 2020 Sep 10<br>nent, click on the corresponding re<br>Payment date o<br>2020 Sep 10<br>2020 Sep 10             | to * 2021 Sep 09<br>w/Upon selecting a transaction, the option to cancel is<br>Amount Confirmation<br>\$25,781.44 9000104<br>\$12,345.22 9001192                      | Search Reset available. Tax account number 123456782RC0001 1234567                                | Status<br>To be processed<br>To be processed                    |
| Payment dates from *<br>To view the details of a payn<br>Transactions<br>TXBAL<br>ONCT | 2020 Sep 10       nent, click on the corresponding ro       Payment date ¢       2020 Sep 10       2020 Sep 10 | to * 2021 Sep 09<br>w/Upon selecting a transaction, the option to cancel is<br>Amount Confirmation<br>\$25,781.44 9000104<br>\$12,34522 9001192<br>1 - 2 of 2 1 2 25  | Search Reset available. number Tax account number 123456782RC0001 1234567 1234567 ✓ rows per page | Advanced searc<br>Status<br>To be processed<br>To be processed  |
| Payment dates from *<br>To view the details of a payn<br>Transactions<br>TXBAL<br>ONCT | 2020 Sep 10<br>nent, click on the corresponding re<br>Payment date ¢<br>2020 Sep 10<br>2020 Sep 10             | to * 2021 Sep 09<br>w Upon selecting a transaction, the option to cancel is<br>Amount Confirmation<br>S25.781.44 900104<br>\$12.345.22 9001192<br>1 - 2 of 2 = 1 = 25 | Search         Reset           available.                                                         | Advanced search<br>Status<br>To be processed<br>To be processed |

You may cancel a scheduled payment right up until 11:59 pm [local time] on the day BEFORE the payment date. Local time refers to the primary time zone for the Province/Territory selected during enrollment.

To search a long list of transactions by a variety of criteria, click and complete the "Advanced Search".

#### Figure 22

| Tax Paymen                                                           | t and Filing Service                                   |                         | <ul> <li>Test MLB Company</li> </ul> | Log out       |
|----------------------------------------------------------------------|--------------------------------------------------------|-------------------------|--------------------------------------|---------------|
| Please note payments                                                 | must be entered by midnight the day BEFORE due date.   |                         |                                      |               |
| st MLB Company(                                                      | 54000025)                                              |                         | PFS ID:                              | 5400000       |
| egistered payments and a                                             | accounts View/cancel future transactions Transaction I | history                 |                                      |               |
| Search future date                                                   | ed transactions (Please select a date range            | )                       | Calendar ke                          | board control |
| Select payee                                                         |                                                        | Select tax account      |                                      |               |
| All payee                                                            | *                                                      | All accounts 👻          |                                      |               |
| Payment date                                                         |                                                        | Confirmation number     |                                      |               |
| -                                                                    | 2020 Sep 10 to * 2021 Sep 09                           | <ul> <li>All</li> </ul> |                                      |               |
| <ul> <li>Date from *</li> </ul>                                      |                                                        |                         |                                      |               |
| Date from *     Specific day                                         |                                                        | Number                  |                                      |               |
| Date from *     Specific day     All                                 |                                                        | Number                  |                                      |               |
| Date from *     Specific day     All     Amount                      | yyyy mmm dd                                            | Number                  |                                      |               |
| Date from *     Specific day     All     Amount                      | yyyy mmm dd                                            | Number                  |                                      |               |
| Date from *     Specific day     All Amount Reset Searce             | yyyy mmm dd                                            | Number Basic search     |                                      |               |
| Date from *     Specific day     All     Amount     Reset     Searce | yyyy mmm dd                                            | Number Basic search     |                                      |               |

Payments entered ON the due date are considered late, and subject to government penalties. Make your payments no later than midnight of the last business day BEFORE the due date.

2. Clicking on a row within the list of search results allows you to view the payment details.

Figure 23

| Tax Payment and                                                         | Filing Service                                                                                                    |                                               | Test MLB Company                                         | Logo      |
|-------------------------------------------------------------------------|----------------------------------------------------------------------------------------------------|-----------------------------------------------|----------------------------------------------------------|-----------|
| st MLB Company/5400000                                                  | 25)                                                                                                    |                                               | 250                                                      | E 54000   |
| Euture dated transactions + Payment                                     | dotnije                                                                                                    |                                               | PF5                                                      | ID: 54000 |
| Payment details                                                         | Getails                                                                                                    |                                               |                                                          |           |
| Payment summary                                                         |                                                                                                    |                                               |                                                          |           |
| Status:<br>Confirmation number:<br>Creation date & time:<br>Created by: | To be processed<br>9000104<br>2020 Sep 09 13:50:39<br>Test MLB Company (540000025)                                       | Payment date:<br>Payment amount:<br>Pay from: | 2020 Sep 10<br>\$25,781.44<br>12345 - 1234567 - chequing |           |
| Transaction details                                                     |                                                                                                    |                                               |                                                          |           |
| Tax acc<br>Per<br>Payme                                                 | bunt to pay:         123456782RC0001           iod ending:         2020 Sep 01           ent amount:         \$25,781.44 |                                               |                                                          |           |
|                                                                         | Back                                                                                                    |                                               |                                                          |           |

Click "Back" to return to the "View/cancel future-dated transactions" page.

Click "Cancel this transaction" if you wish to cancel the payment you are viewing.

- 3. You'll be prompted to confirm you want to cancel the payment.
- Figure 24

| III Manulife Bank                                                                                                    |                   |
|----------------------------------------------------------------------------------------------------|-------------------|
| Tax Payment and Filing Service                                                                                                    | st MLB Company    |
| Test MLB Company(540000025)                                                                                                    | PFS ID: 540000025 |
|                                                                                                    |                   |
| Payment details                                                                                                    |                   |
| Payment summary          Status:       To be processed       Payment date:       2020 Sep 10         Confirmation number:       900104       Payment date:       2025 Sep 10         Created by:       Test MLB Company (54000025)       Payment date:       2025 Sep 10         Transaction details       Payment answer:       2020 Sep 91 350.39       2025 Sep 10         Transaction details       Payment answer:       Payment answer:       2025 Sep 10         Tax account to pay:       123456782R000       Payment answer:       2020 Sep 10         Payment amount:       2020 Sep 09 1       Sep 09 1       2020 Sep 10 | - chequing        |
| Print Cancel this transaction Back                                                                                                    |                   |
| Privacy   Legal   Accessibility                                                                                                    |                   |

Payments entered ON the due date are considered late, and subject to government penalties. Make your payments no later than midnight of the last business day BEFORE the due date.

4. You'll know the cancellation was successful when you see this screen. Note that cancellations have their own confirmation numbers, which are different from the original payment confirmation number. You have the option to print the confirmation details of the cancelled transaction to PDF or hard copy.

Figure 25

| t MLB Company(540000025)                                                               |                      | P                                     | FS ID: 540000 |
|----------------------------------------------------------------------------------------|----------------------|---------------------------------------|---------------|
| Future dated transactions + Payment details                                            |                      |                                       |               |
| Payment details                                                                        |                      |                                       |               |
| Federal - Corporation Income Tax Balance [                                             | Due - (RC177)        |                                       |               |
| Cancellation request has been successful                                               |                      |                                       |               |
| •                                                                                      |                      |                                       |               |
| Payment summary                                                                        |                      |                                       |               |
| Status: Cancellation Request                                                           | Payment date:        | 2020 Sep 10                           |               |
| Confirmation number: 9000114<br>Payment amount: \$25.781.44                            | number:<br>Pav from: | 9000104<br>12345 - 1234567 - cheauina |               |
| Creation date & time: 2020 Sep 09 13:53:31<br>Created by: Test MLB Company (540000025) |                      |                                       |               |
| Transaction details                                                                    |                      |                                       |               |
| Tax account to pay: 123456782RC0001                                                    |                      |                                       |               |
| Period ending: 2020 Sep 01<br>Payment amount: \$25,781.44                              |                      |                                       |               |
|                                                                                        |                      |                                       |               |
| Dett                                                                                   |                      |                                       |               |

A cancelled payment is displayed as two entries in your transaction history. The original payment/confirmation number shows with a status of 'Cancelled'. Your request to cancel the payment will show a status of 'Cancellation Request'. For audit purposes, each entry will have a different confirmation number.

# Search transaction history

You can search transaction history using a basic search by date.

### Figure 26

| iling Service                 |                                                                            |                                                                                                    | → Test MLB Compa                                                                                               | ny Log out                                                                                                    |
|-------------------------------|----------------------------------------------------------------------------|----------------------------------------------------------------------------------------------------|----------------------------------------------------------------------------------------------------|----------------------------------------------------------------------------------------------------|
| ed by midnight the day BEFC   |                                                                            |                                                                                                    |                                                                                                    |                                                                                                    |
|                               | ORE due date.                                                              |                                                                                                    |                                                                                                    |                                                                                                    |
| i)                            |                                                                            |                                                                                                    |                                                                                                    | PFS ID: 54000002                                                                                                    |
| ew/cancel future transactions | Transaction history                                                        |                                                                                                    |                                                                                                    |                                                                                                    |
| Please select a date ra       | ange)                                                                      |                                                                                                    |                                                                                                    | Calendar keyboard controls                                                                                                    |
| Aug 09 to                     | * 2020 Sep 09                                                              | Search                                                                                                  | Reset                                                                                                    | Advanced search                                                                                                    |
|                               | )<br>ew/cancel future transactions<br>21ease select a date ra<br>Aug 09 to | ) www.clined future transactions Transaction history lease select a date range) Aug 09 to * 2020 Sep 09 | ) vwcancel future transactions Transaction history  lease select a date range)  Aug 09 to * 2020 Sep 09 Search | )<br>ewicancel future transactions Transaction history<br>Please select a date range)<br>Aug 09 to * 2020 Sep 09 Search Reset |

Note that the portal displays 13 months of historical transactions. If you need access to transactions older than 13 months, please contact Dye & Durham for assistance.

Both processed payments and cancellations will show in the search results.

### Figure 27

| Tax Payment a                  | nd Filing Service                   |                          |                     | → Test MLB C          | ompany Log out           |
|--------------------------------|-------------------------------------|--------------------------|---------------------|-----------------------|--------------------------|
| Please note payments mus       | t be entered by midnight the day    | BEFORE due date.         |                     |                       |                          |
| st MLB Company(540             | 000025)                             |                          |                     |                       | PFS ID: 5400000          |
| Registered payments and accou  | nts View/cancel future transacti    | ions Transaction history |                     |                       |                          |
| Search transaction his         | story (Please select a da           | te range)                |                     |                       | Calendar keyboard contro |
| Payment dates from *           | 2020 Aug 09                         | to * 2020 Sep 30         | Search              | Reset                 | Advanced search          |
| To view the details of a payme | nt, click on the corresponding row. |                          |                     |                       |                          |
| Transactions                   | Payment date 0                      | Amount                   | Confirmation number | Tax account number    | Status                   |
|                                | 2020 Sep 10                         | \$25,781.44              | 9000104             | 123456782RC0001       | Cancelled                |
| TXBAL                          |                                     |                          |                     |                       |                          |
| TXBAL<br>TXBAL                 | 2020 Sep 10                         | \$25,781.44              | 9000114             | 123456782RC0001       | Cancellation Request     |
| TXBAL<br>TXBAL                 | 2020 Sep 10                         | \$25,781.44              | 9000114             | 123456782RC0001<br>ge | Cancellation Request     |

To view details, click on a transaction within the results list.

Figure 28

| MLB Company(540000025)                                                                                                 | PFS ID: 540                                                         |
|----------------------------------------------------------------------------------------------------|---------------------------------------------------------------------|
| ansaction history + Payment details                                                                                    |                                                                     |
| Payment details                                                                                                    |                                                                     |
| Federal - Corporation Income Tax Balance Due                                                                           | - (RC177 )                                                          |
| 'ayment summary                                                                                                    |                                                                     |
| Status: Cancelled                                                                                                    | Payment date: 2020 Sep 10                                           |
| Continuation number: 9000104<br>Creation date & time: 2020 Sep 09 13:50:39<br>Created by: Test MLB Company (540000025) | Payment amount: s25,701.44<br>Pay from: 123455 - 1234567 - chequing |
| ransaction details                                                                                                    |                                                                     |
| Tax account to pay: 123456782RC0001                                                                                    |                                                                     |
| Period ending: 2020 Sep 01<br>Payment amount: \$25,781.44                                                              |                                                                     |
|                                                                                                    |                                                                     |
|                                                                                                    |                                                                     |

By clicking "Advanced search", you can search by additional criteria, including: payee, account number, confirmation number, status, or amount.

#### Figure 29

| Please note payment              | s must be entered by midnight the day BEFC | ORE due date.       |                     |             |             |
|----------------------------------|--------------------------------------------|---------------------|---------------------|-------------|-------------|
| t MLB Company                    | 540000025)                                 |                     |                     | PFS ID      | : 54000     |
| egistered payments and           | accounts View/cancel future transactions   | Transaction history |                     |             |             |
| Search transactio                | n history (Please select a date ra         | ange)               |                     | Calendar ke | eyboard con |
| Select payee                     |                                            |                     | Select tax account  |             |             |
|                                  |                                            |                     |                     |             |             |
| Payment date                     |                                            | 20                  | Confirmation number |             |             |
| Date from -                      | 2020 Aug 09 to 2020 Sep                    | 30                  |                     |             |             |
| <ul> <li>Specific day</li> </ul> |                                            |                     | Number              |             |             |
|                                  |                                            |                     |                     |             |             |
|                                  |                                            |                     | Amount              |             |             |
| Status                           |                                            |                     |                     |             |             |
| Status<br>Select status          | *                                          |                     |                     |             |             |

Payments entered ON the due date are considered late, and subject to government penalties. Make your payments no later than midnight of the last business day BEFORE the due date.

## Modify company profile

Your company profile was pre-populated with information from your enrollment form. It's very important to update this information if your company moves – this service calculates local time based on the province selected in this profile.

Changes you make to your company profile within this service are NOT automatically saved to your banking profile. Be sure to let Manulife Bank know when you make changes to your address, signing officers and other important business information.

To access your profile, click the down arrow on the top right of the screen and select **Modify my profile**.

Figure 30

| Tax Payment and Filing Service                                                                                                    | - Test MLB Company | Log out     |
|----------------------------------------------------------------------------------------------------|--------------------|-------------|
|                                                                                                    | Change password    |             |
|                                                                                                    | Modify my profile  |             |
|                                                                                                    |                    |             |
| est MLB Company(540000025)                                                                                                    | PFS I              | D: 54000002 |
| Test MLB Company(540000025) Registered payments and accounts View/cancel future transactions Transaction history                                  | PFS I              | D: 54000002 |
| Test MLB Company(540000025) Registered payments and accounts Viewicancel future transactions Transaction history Registered payments and accounts | PFS I              | D: 54000002 |

To edit your Company Profile:

1. Modify the fields on your profile and click the "Next" button.

Figure 31

| MLB Company(540000025)                               |                         | PFS ID: 5400 |
|------------------------------------------------------|-------------------------|--------------|
| Registered payments and accounts ▹ Modify my profile |                         |              |
| * Indicates required fields                          |                         |              |
|                                                      | 0                       | 0            |
| Edit dataile                                         | 2<br>Marifa and asharif | Gardinastian |
| Luit details                                         | verny and submit        | Contrmation  |
| Legal business name * Test MLB Company               |                         |              |
| Profile/Billing language *                           |                         |              |
| English                                              |                         |              |
| Billing account *                                    |                         |              |
| 12345-1234567-chequing                               |                         |              |
| Contact name *                                       |                         |              |
| Joe Tester                                           |                         |              |
| Phone number * Extension                             |                         |              |
| (222) 222-2222                                       |                         |              |
| Email address * 🚯                                    |                         |              |
| Province *                                           |                         |              |
| Ontario                                              |                         |              |
|                                                      |                         |              |
|                                                      |                         |              |

2. Verify the details and click the Submit button.

| Figuro | 22 |
|--------|----|
| Ingule | 52 |

| Tax Payment and Filing Service                                                                                                    |                        | Test MLB Company | Log out      |
|----------------------------------------------------------------------------------------------------|------------------------|------------------|--------------|
| t MLB Company(540000025)                                                                                                    |                        | PFS              | ID: 54000002 |
| Registered payments and accounts > Modify my profile<br>odify my profile                                                                                                    |                        |                  |              |
|                                                                                                    | 2<br>Verify and submit | Confirmation     |              |
| Legal business name<br>Test MLB Company<br>Profile/Billing language<br>English<br>2345-1234567-chequing<br>Contact name<br>Joe Testier<br>Phone number<br>Phone number<br>Phone number<br>Estation Phone<br>Phone Statistics and the statistic<br>Phone Statistics and the statistic and the statistic<br>Phone Statistics and the statistic and the statistic<br>Phone Statistics and the statistic and the statistic<br>Phone Statistics and the statistic and the statistic<br>Phone Statistics and the statistic and the statistic and the statistic<br>Phone Statistic and the statistic and the statistic and the statistic<br>Phone Statistic and the statistic and the statistic and the statistic<br>Phone Statistic and the statistic and the statistic and the statistic<br>Phone Statistic and the statistic and the statistic and the statistic<br>Phone Statistic and the statistic and the statistic and the statistic<br>Phone Statistic and the statistic and the statistic and the statistic<br>Phone Statistic and the statistic and the statistic and the statistic<br>Phone Statistic and the statistic and the statistic an |                        |                  |              |
| Cancel Back Submit                                                                                                    |                        |                  |              |

3. You will receive a message indicating that your profile has been updated.

| <b>_</b>  | 22                       |
|-----------|--------------------------|
| FIGURA    | _ ≺ ≺                    |
| IIguic    | $\mathcal{O}\mathcal{O}$ |
| <i>LJ</i> |                          |

| Tax Payment and Filing Service                                               |                   | Test MLB Company | Log out    |
|------------------------------------------------------------------------------|-------------------|------------------|------------|
| MLB Company(540000025)                                                       |                   | PFS I            | D: 5400000 |
| Registered payments and accounts + Modify my profile                         |                   |                  |            |
| My profile has been updated successfully.                                    |                   |                  |            |
| odify my profile                                                             |                   |                  |            |
| <u> </u>                                                                     | 0                 | 3                |            |
| Legal business name<br>Test MLB Company                                      | verity and submit | Commadon         |            |
| Profile/Billing language<br>English                                          |                   |                  |            |
| Billing account<br>12345-1234567-chequing                                    |                   |                  |            |
| Contact name<br>Joe Tester                                                   |                   |                  |            |
| Phone number         Extension           (416)         123-1234         2255 |                   |                  |            |
| Email address:<br>Joe.Test@TestCompany.com                                   |                   |                  |            |
| Province<br>Ontario                                                          |                   |                  |            |
| Done                                                                         |                   |                  |            |
|                                                                              |                   |                  |            |

4. Click on the Done button to return to the Registered payments and accounts screen.

Payments entered ON the due date are considered late, and subject to government penalties. Make your payments no later than midnight of the last business day BEFORE the due date.

# Get help

At the lower left of the Registered payments and accounts screen the following tools/resources are available:

- Available tax types
- Tax filing user guide
- Frequently asked questions

Figure 34

| Documentation              |                                 |
|----------------------------|---------------------------------|
| Available tax types        |                                 |
| Tax filing user guide      |                                 |
| Frequently asked questions |                                 |
|                            | Privacy   Legal   Accessibility |

Please contact the Dye & Durham Payment Filing Services support centre at 1-800-206-9444 with the following kinds of inquiries:

- Site functionality
- Technical support
- Assistance with password resets

Please contact the Manulife Bank customer service centre at 1-877-765-2265 with the following kinds of inquiries:

- Change, add or remove business accounts
- Bank statements
- Billing inquiries

Manulife Bank of Canada, 500 King Street North, Waterloo ON N2J 4C6

MB0553E (02 - 2023)

Manulife, Manulife Bank & Stylized M Design, and Stylized M Design are trademarks of The Manufacturers Life Insurance Company and are used by it, and by its affiliates under license

CONFIDENTIAL